## Microsoft Teams (Guest participation)

## • Microsoft Teams can be used in the "app version" or "browser".

[1] Browser  $\Rightarrow$  Available on Google Chrome or Microsoft Edge (others are not supported)

[2] App version  $\Rightarrow$  Installation work is required, but there are few troubles.

## [1] Teams meeting participation (guest participation)

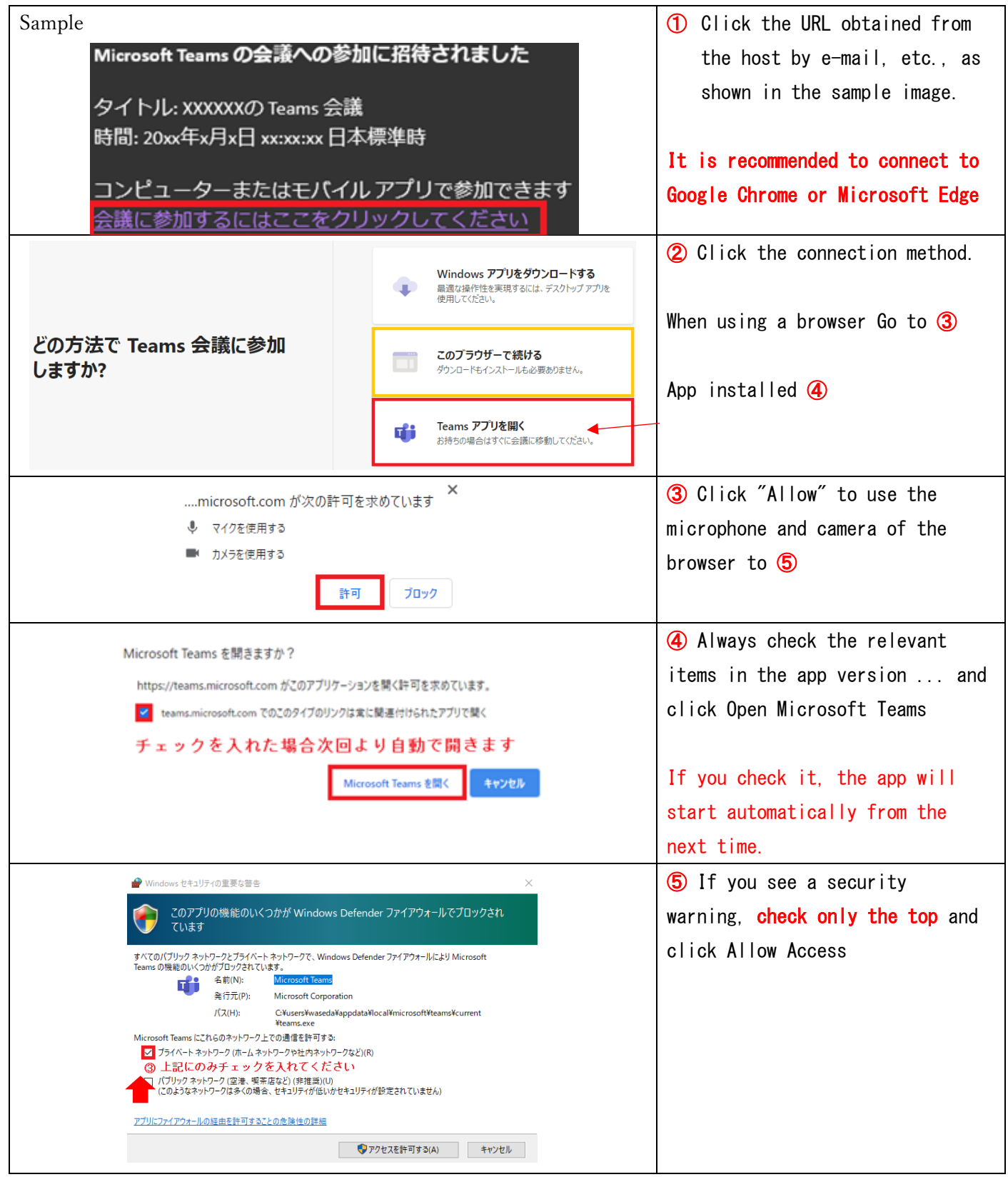

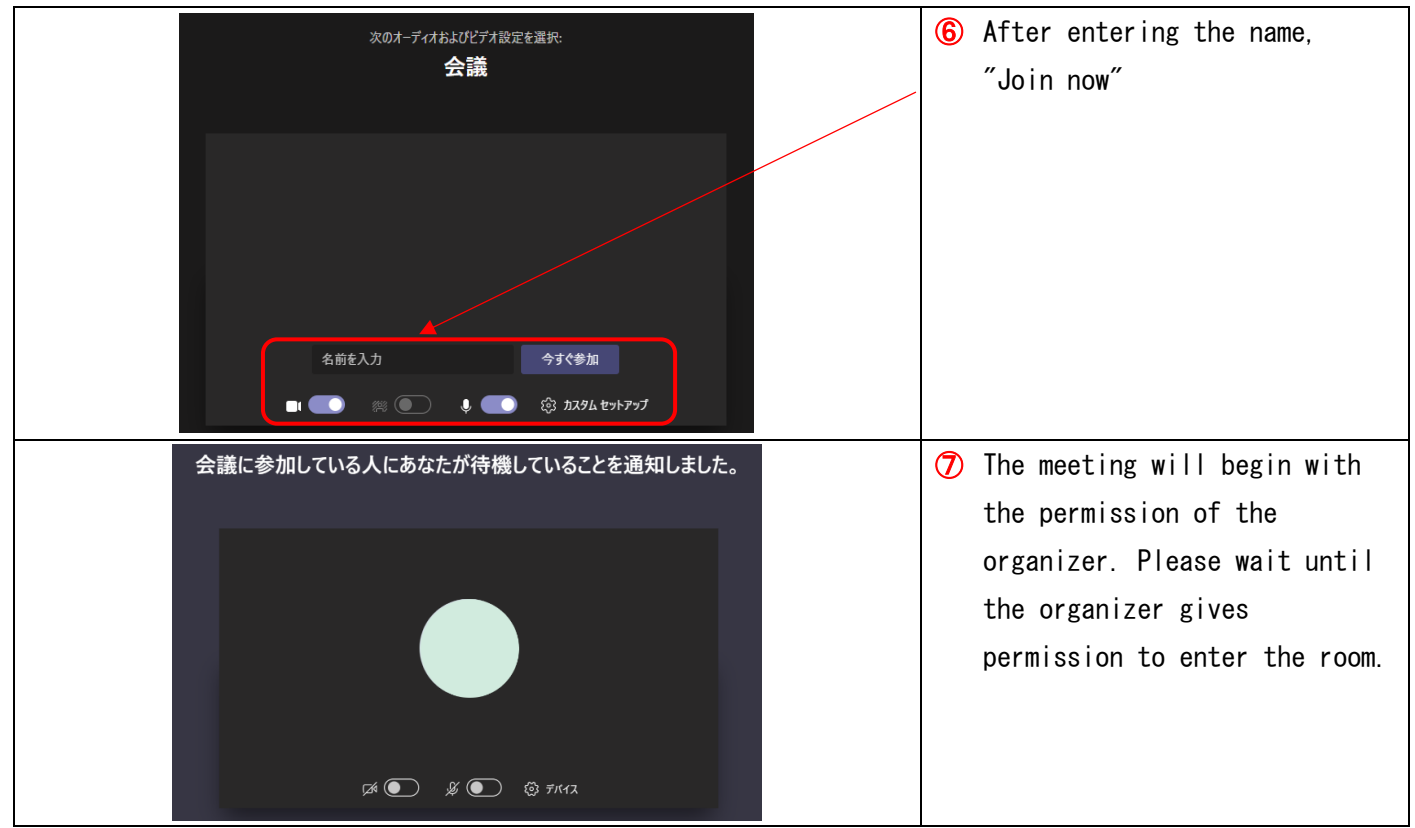

[2] How to install the application version for PC

Please access the following official website and download and install the app.

https://www.microsoft.com/ja-jp/microsoft-teams/download-app

XIF the installation fails, it is because the account information is stored in the browser.

It is necessary to delete the cache etc.

If you have any questions about the method, please contact the IT service. (Extension 2500)

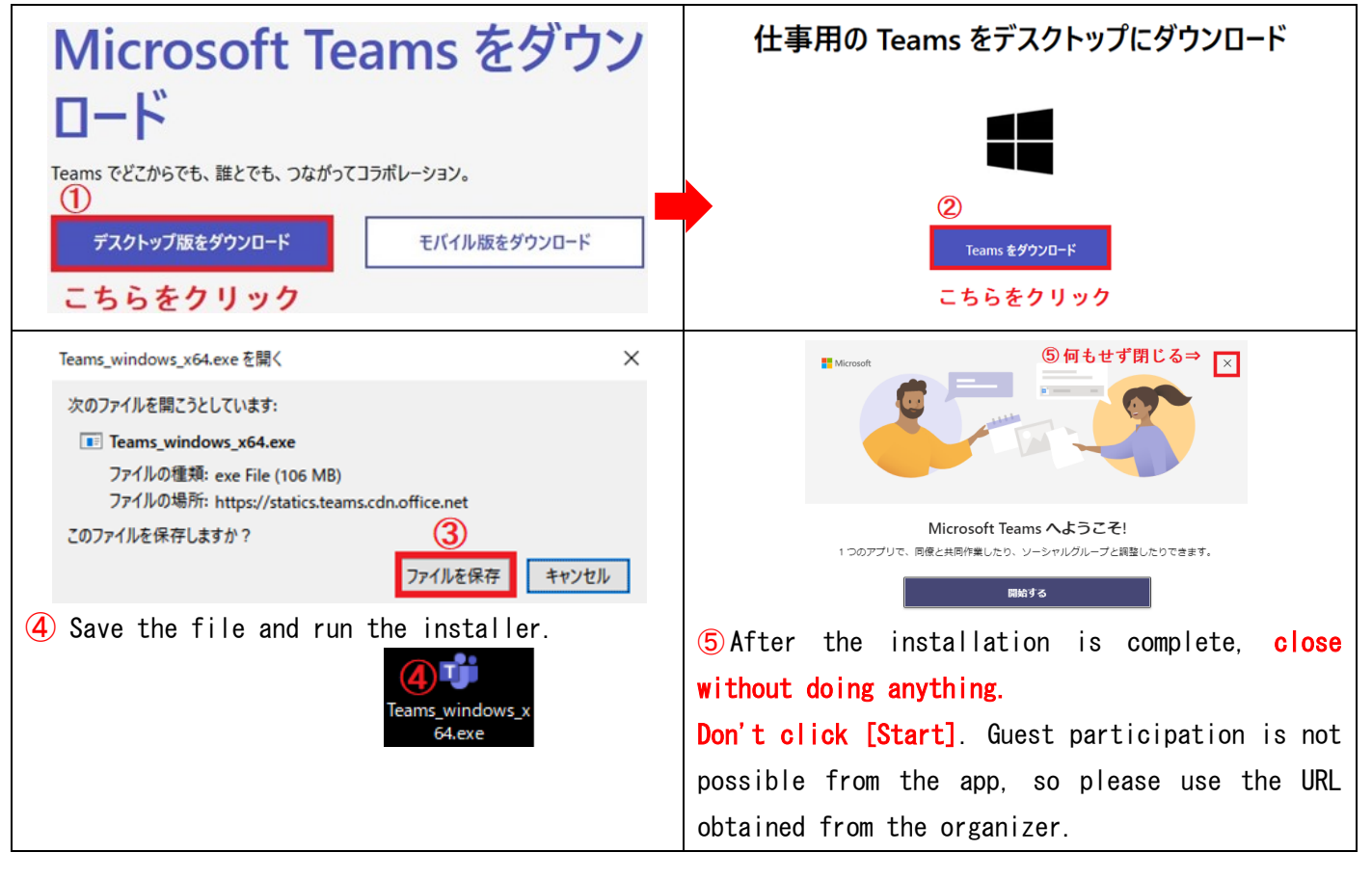